# **MASTERISATION NEW PC PORTABLE DELL5400**

| DIRECTION / SERVICE | DSI / Service infrastructure et production |
|---------------------|--------------------------------------------|
| ТҮРЕ                | PROCEDURE                                  |
| REFERENCE           | 20180417-DSI-SIP-MASTERISATION-DELL5400    |
| DIFFUSION           | SIPRS                                      |

## **REVISION DU DOCUMENT**

| VERSION | ACTEUR         | MODIFICATION | DATE       |
|---------|----------------|--------------|------------|
| 1.0     | VILBERT KEVENS | Création     | 08/12/2020 |
|         |                |              |            |
|         |                |              |            |
|         |                |              |            |
|         |                |              |            |
|         |                |              |            |
|         |                |              |            |
|         |                |              |            |
|         |                |              |            |
|         |                |              |            |
|         |                |              |            |
|         |                |              |            |
|         |                |              |            |
|         |                |              |            |
|         |                |              |            |
|         |                |              |            |
|         |                |              |            |
|         |                |              |            |
|         |                |              |            |
|         |                |              |            |
|         |                |              |            |
|         |                |              |            |

#### **SOMMAIRE**

| 1 | INTE | RODUCTION                                   | .2 |
|---|------|---------------------------------------------|----|
|   |      |                                             |    |
| 2 | Mas  | sterisation des postes                      | .2 |
|   |      |                                             |    |
| 2 | .1   | Configuration depuis Windows serveur 2012R2 | .2 |
|   |      | <b>o</b> 1                                  |    |

## **1 INTRODUCTION**

Ce document est destiné à l'équipe d'ingénierie Réseau et Sécurité du SIP. Cette procédure sera utilisée lors des masterisations des nouveaux PC Portable.

### 2 Masterisation des postes

Lors de cette partie seront détaillées les configurations de base pour l'installation de la masterisation des nouveaux postes DELL5400. Au préalable de cette connexion il faudra configurer directement :

- Le nouveau PC PORTABLE
- Le serveur 2012 R2
- Le switch
- Le câble Ethernet

Cette manipulation devra être effectuée sur le Windows serveur 2012 R2 et New PC PORTABLE (Primaire / Secondaire)

#### 2.1 Configuration depuis Windows serveur 2012R2

#### Etape 1:

S'assurer que le serveur de déploiement soit allumé et connecté en réseau WORGROUP.

Ouvrir une session Administrateur comme sur cette image.

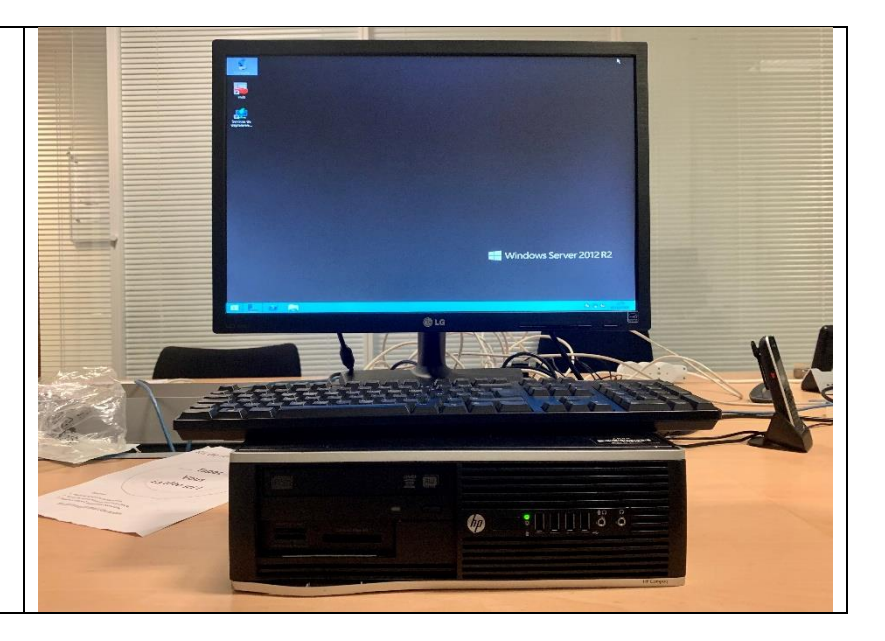

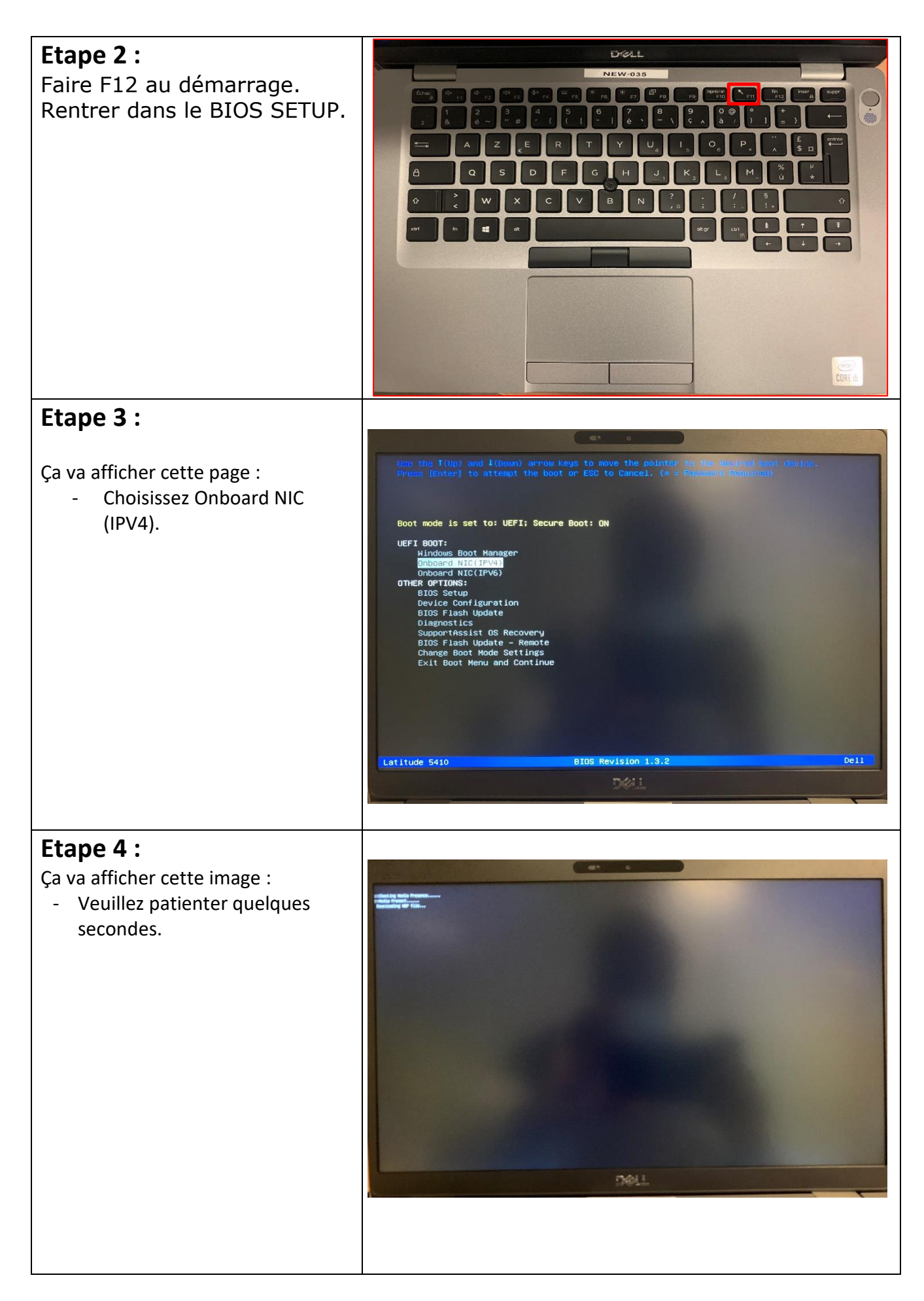

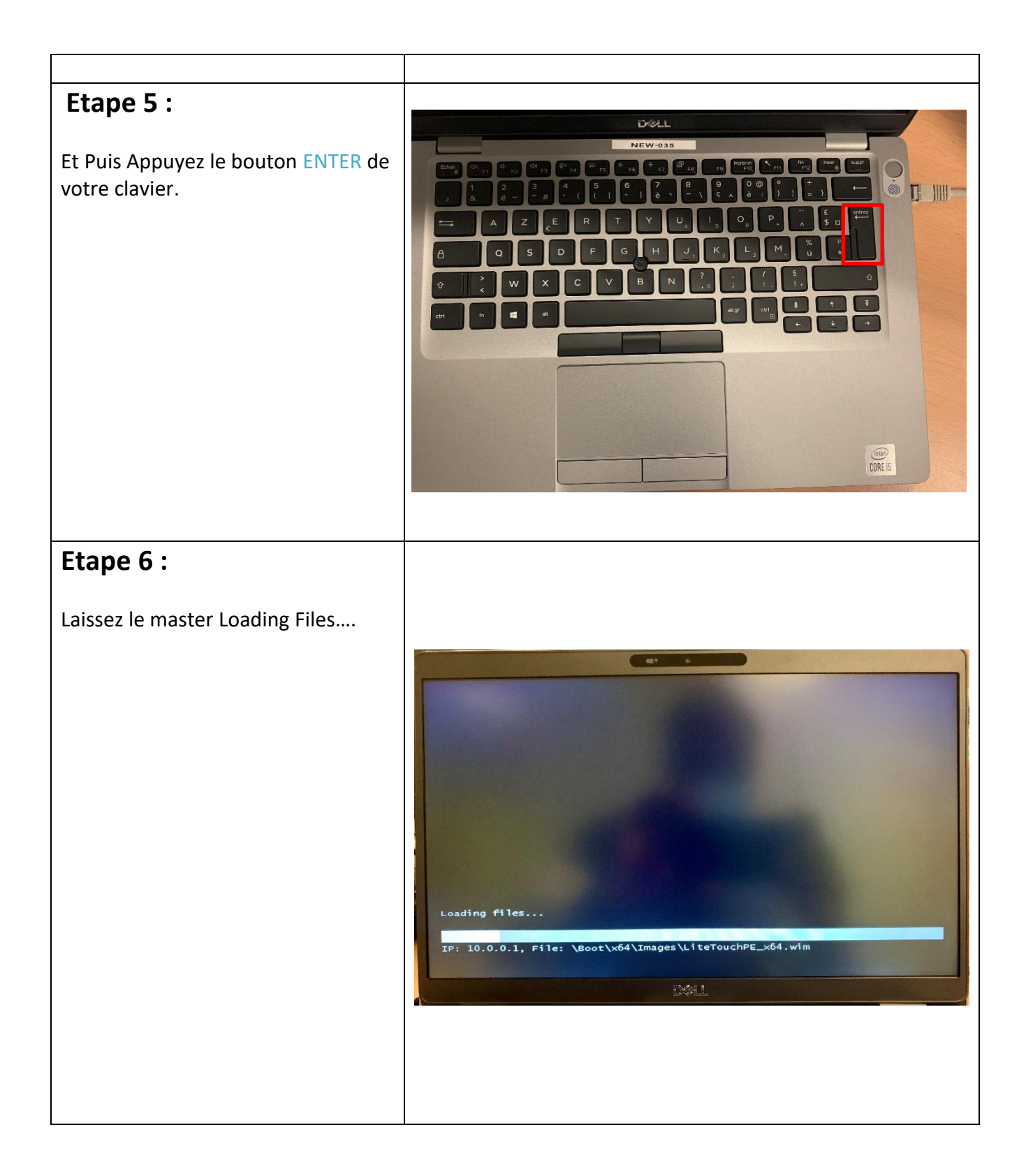

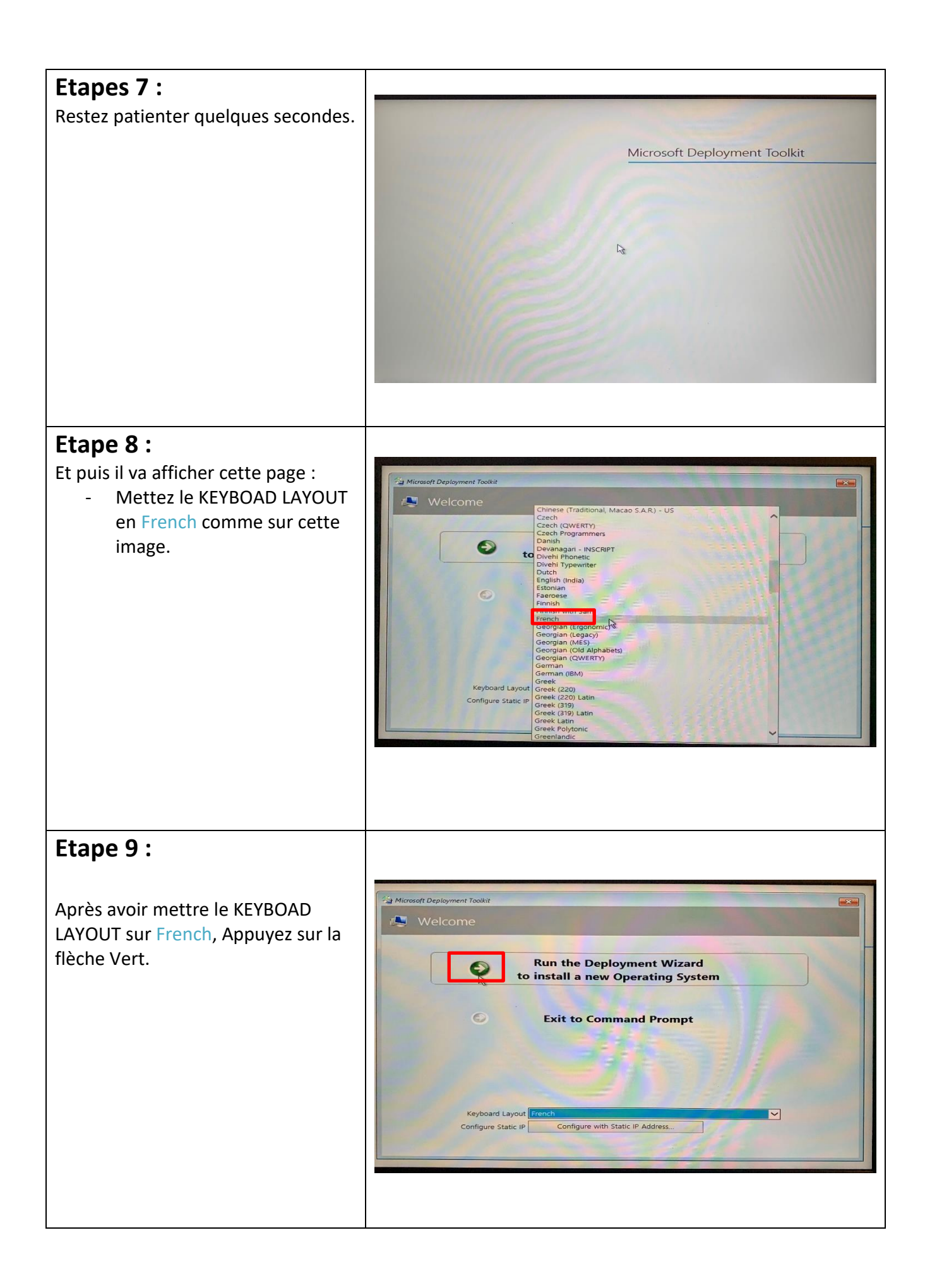

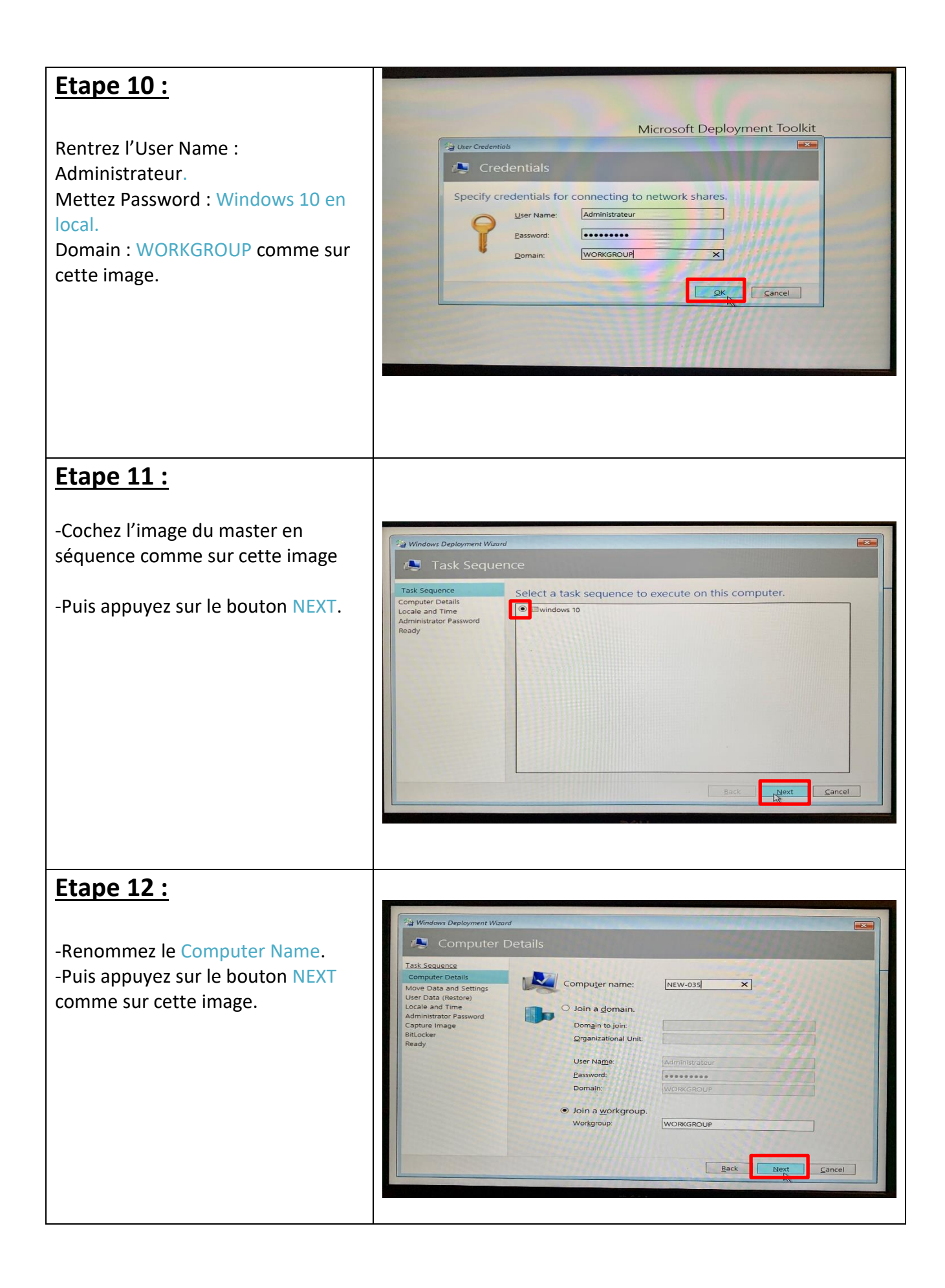

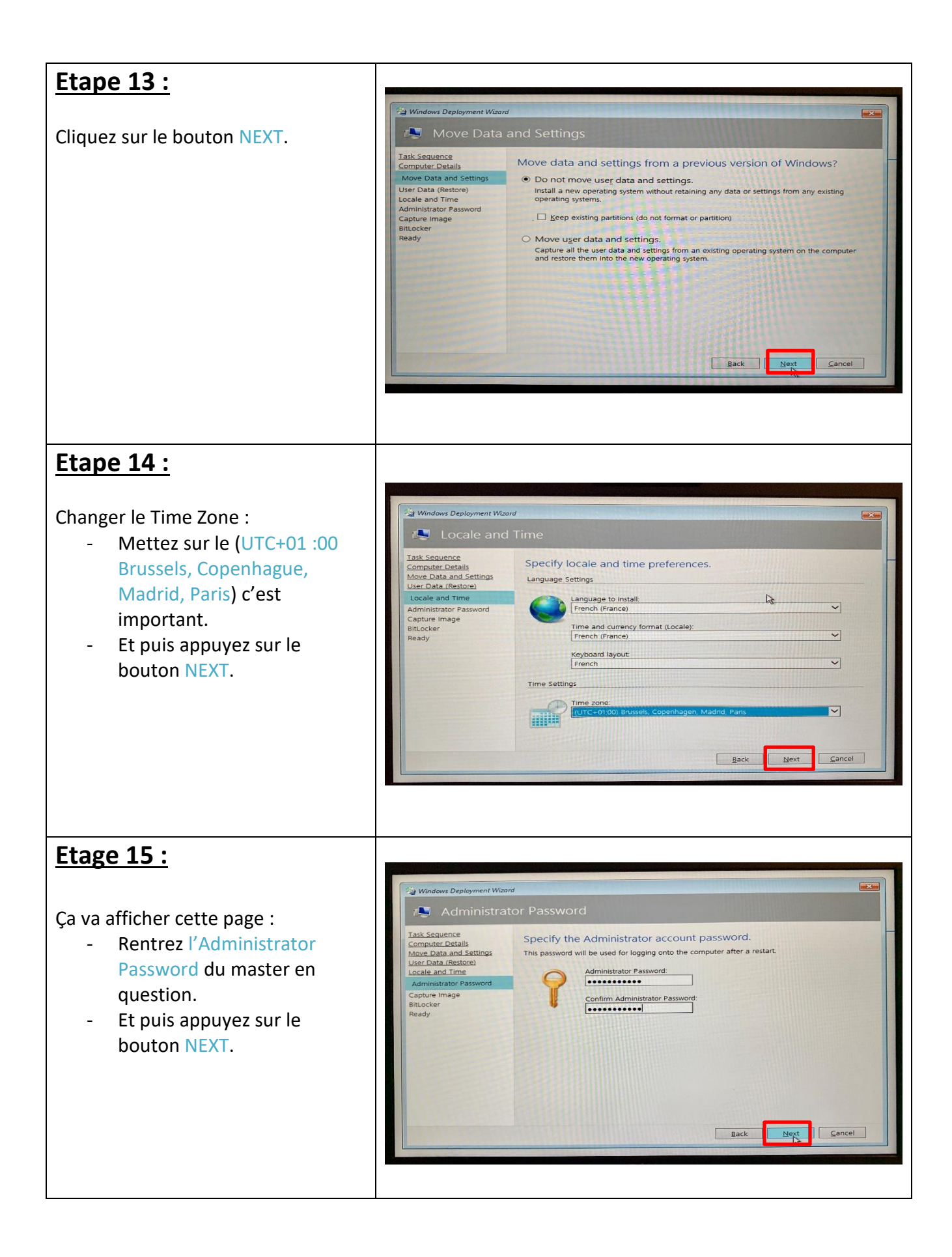

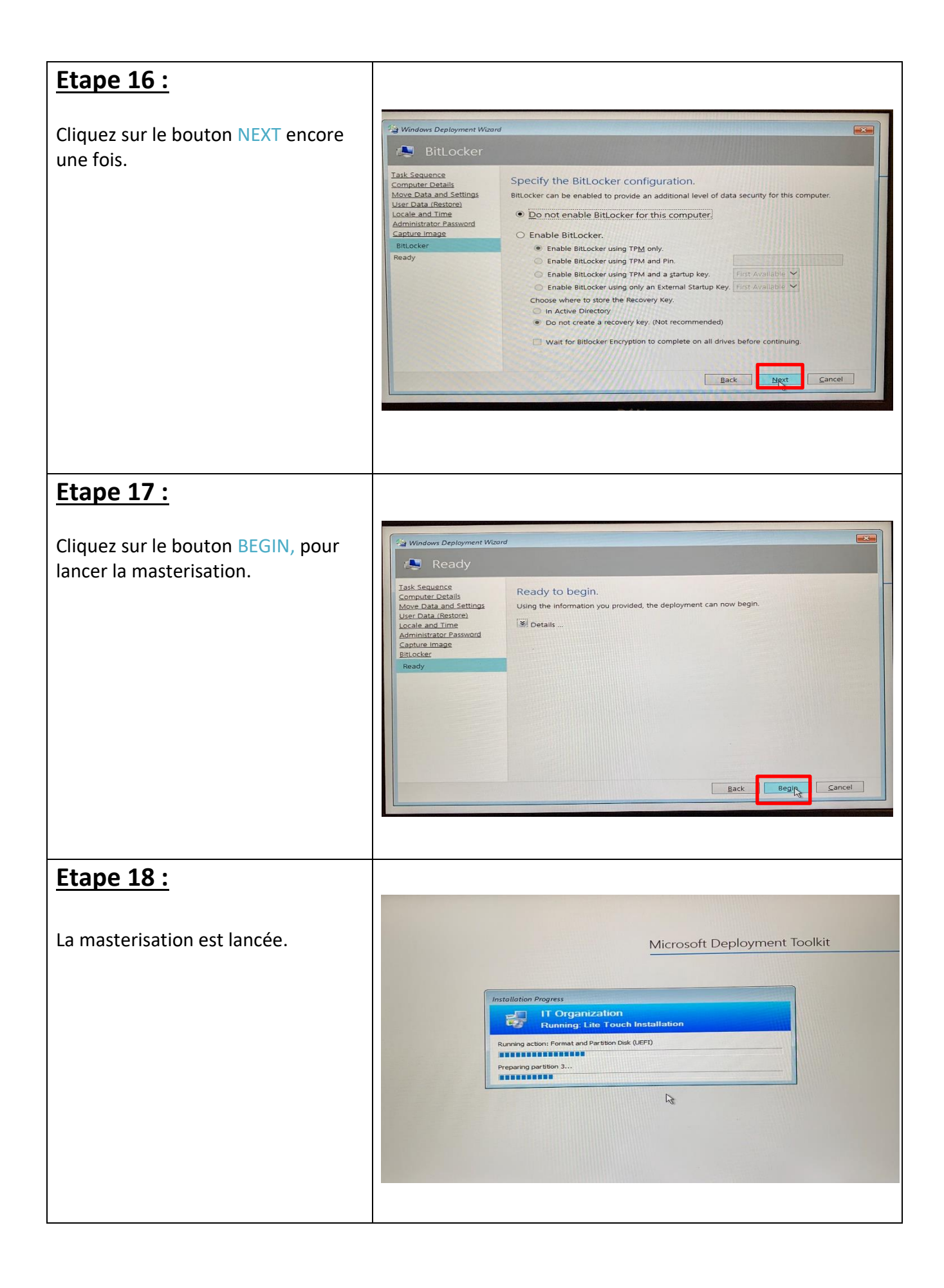

### Etape 19 :

La mise de Windows à l'écran signifie que la masterisation est terminée.

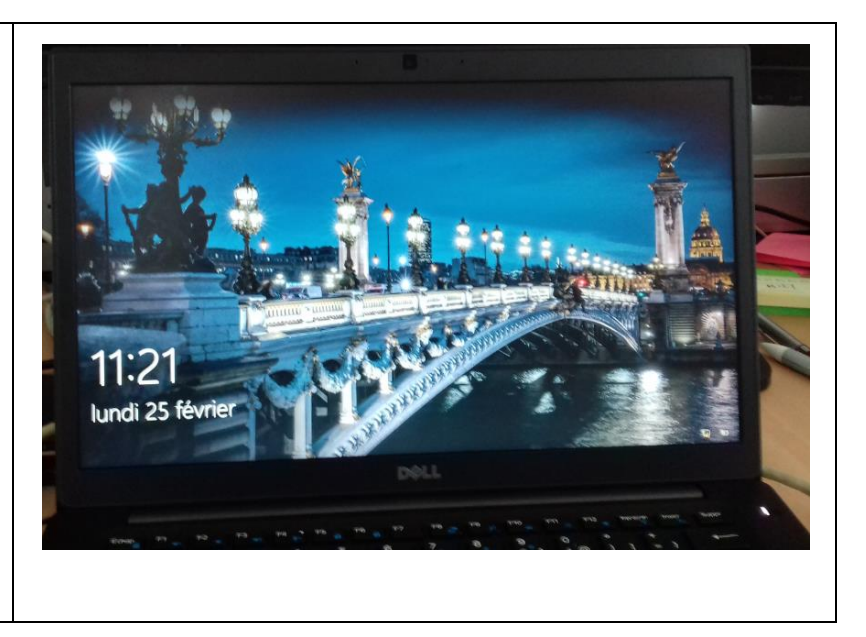